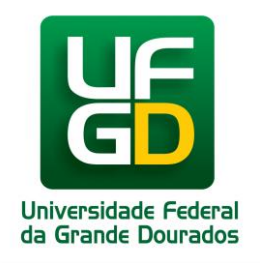

UNIVERSIDADE FEDERAL DA GRANDE DOURADOS PRÓ-REITORIA DE GESTÃO DE PESSOAS

# MANUAL DE ACESSO SIGRH

Sistema Integrado de Gestão de Recursos Humanos

### Módulo: FREQUÊNCIA

### 1 – ACESSANDO O SISTEMA SIGRH

Acesse o link direto sigrh.ufgd.edu.br ou acesse através do site da UFGD (www.ufgd.edu.br) pelo caminho: site UFGD > UFGDNET > SIGRH.

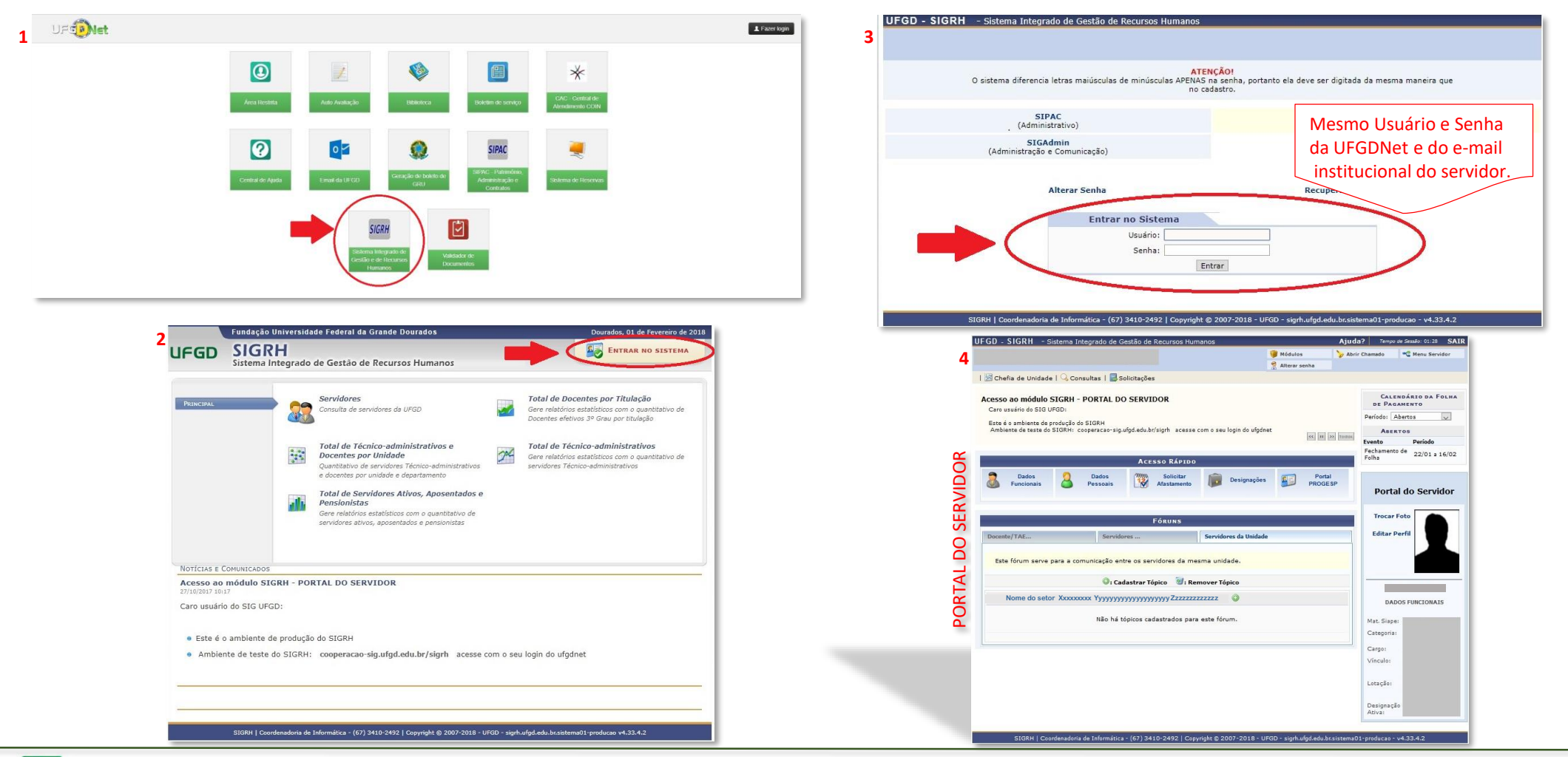

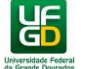

### 2 – DIMENSIONAMENTO

No primeiro mês de operação do SIGRH, a chefia deverá dimensionar todos os servidores para a unidade de lotação. Após essa etapa, o dimensionamento será necessário somente para novos servidores da unidade.

#### SIGRH > Chefia da Unidade > Dimensionamento > Localização

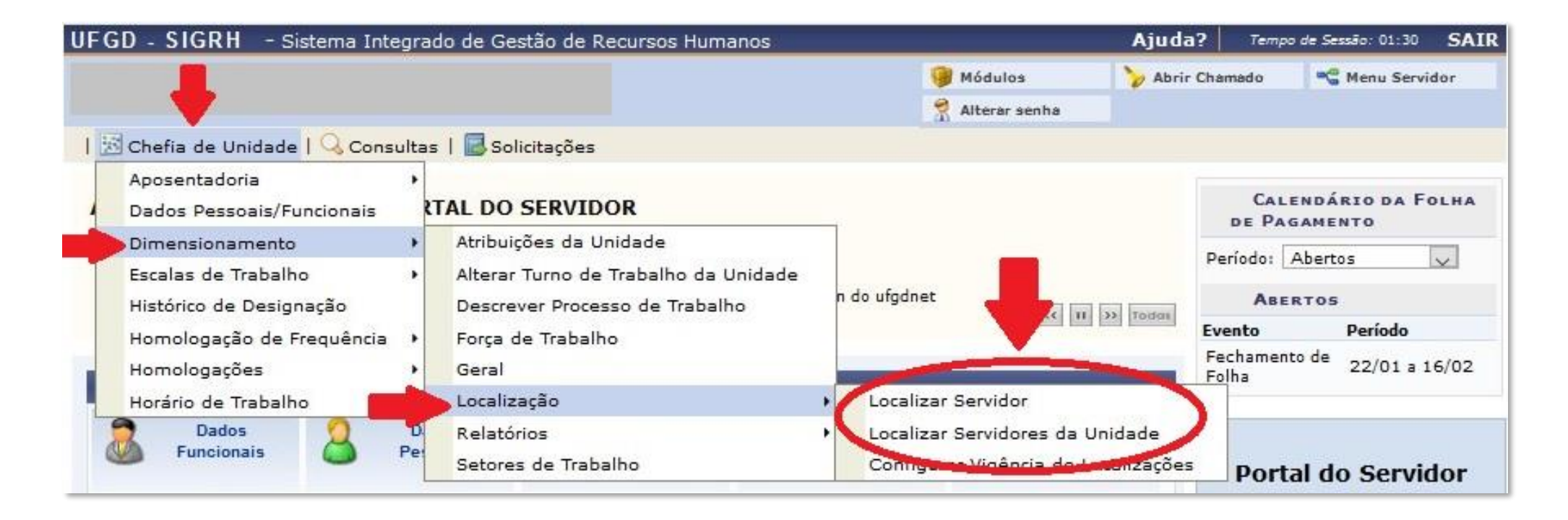

Há duas opções para localizar os servidores: Localizar Servidor e Localizar Servidores da Unidade.

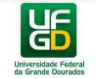

### **2.1** Localizar Servidor

#### SIGRH > Chefia da Unidade > Dimensionamento > Localização > Localizar Servidor

| UFGD - SIGRH - Sistema Integ                                                                              | rado de Gestão de Recursos Humanos   |                                                              | Ajuda? Tempo de Sessão: 01:30 SAI                                            | R                                                           |
|----------------------------------------------------------------------------------------------------|--------------------------------------|--------------------------------------------------------------|------------------------------------------------------------------------------|-------------------------------------------------------------|
| 1                                                                                                    |                                      | 🥥 Módulos                                                    | 🍾 Abrir Chamado 🛛 📽 Menu Servidor                                            |                                                             |
|                                                                                                    |                                      | 🕺 Alterar senha                                              |                                                                              |                                                             |
| 🔀 Chefia de Unidade   🔍 Consult                                                                           | as   🔜 Solicitações                  |                                                              |                                                                              |                                                             |
| Aposentadoria<br>Dados Pessoais/Funcionais                                                                | RTAL DO SERVIDOR                     |                                                              | CALENDÁRIO DA FOLHA<br>DE PAGAMENTO                                          |                                                             |
| Dimensionamento                                                                                           | Atribuições da Unidade               |                                                              | Desired Abartan                                                              |                                                             |
| Escalas de Trabalho                                                                                       | Alterar Turno de Trabalho da Unidade |                                                              |                                                                              |                                                             |
| Histórico de Designação                                                                                   | Descrever Processo de Trabalho       | n do ufgdnet                                                 | ABERTOS                                                                      |                                                             |
| Homologação de Frequência                                                                                 | Força de Trabalho                    |                                                              | Evento Período                                                               |                                                             |
| Homologações                                                                                              | Geral                                |                                                              | Folha 22/01 a 16/02                                                          |                                                             |
| Horário de Trabalho                                                                                       | Localização                          | Localizar Servidor                                           |                                                                              |                                                             |
| Dados 🔒 I                                                                                                 | Relatórios                           | Localizar Servidores da Unio     Configuras Vigância do Loca | lade                                                                         |                                                             |
|                                                                                                    | Jecores de mabamo                    | Configural Vigencia de Loca                                  | Portal do Servidor                                                           |                                                             |
| FGD - SIGRH - Sistema Integrado de Gestão de Recursos Humanos                                             | Ajuda? Tempo de Sessão: 01:30 SAIR   |                                                              |                                                                              |                                                             |
| 🤴 Módulos                                                                                                 | 🍾 Abrir Chamado 🛛 📽 Menu Servidor    | IFGD - SIGKIT - Sistema Integradi                            | o de Gestão de Recursos Humanos                                              | Ajuda? Tempo de Sessao: 01:30 SAIR                          |
| Alterar senha                                                                                             | 3                                    |                                                              |                                                                              | Alterar senha                                               |
| Chetia de Unidade   Consultas   Solicitações                                                              |                                      | 🔝 Chefia de Unidade   🔾 Consultas                            | 🛃 Solicitações                                                               |                                                             |
| PORIAL DU SERVIDUR > LUCALIZAR SERVIDUR                                                                   |                                      | Portal do Servidor > Localiza                                | R SERVIDOR                                                                   |                                                             |
| Selecione um servidor para fazer seu respectivo dimensionamento                                           |                                      |                                                              |                                                                              |                                                             |
| ATENÇÃO: Após o cadastro, a localização do servidor selecionado será a considerada padrão para vários pro | ocedimentos, como por exemplo,       | ATENCÃO: Anós o radastro, a localizar                        | respectivo dimensionamento<br>rão do servidor selecionado será a considerada | nadrão para vários procedimentos, como por exemplo.         |
|                                                                                                    | Ao digitar o nome do                 | lançamento de escalas, etc.                                  |                                                                              |                                                             |
| SELECIONAR SERVIDOR                                                                                       | servidor, aparecerá uma              |                                                              |                                                                              |                                                             |
| Servidor: * TESTE                                                                                         | caixa de opções.                     | Servidery * 11                                               |                                                                              | OR.                                                         |
| 1111111 TESTE SILVA SILVA                                                                                 | Selecione o nome do                  | Servidor, a 11                                               | Selecionar Cancela                                                           | r                                                           |
| 222222 IESTESOUZASUUZA                                                                                    | servidor.                            |                                                              |                                                                              |                                                             |
|                                                                                                    |                                      |                                                              | <ul> <li>Campos de preenchimento o</li> </ul>                                | brigatòrio.                                                 |
|                                                                                                    |                                      |                                                              | Destal de Comidea                                                            |                                                             |
| SIGRH   Coordenadoria de ]                                                                                | istema01-producao - v4.33.4.2        |                                                              | Fortal do Servidor                                                           |                                                             |
|                                                                                                    |                                      | SIGRH   Coordenadoria de Info                                | rmática - (67) 3410-2492   Copyright © 2007-2018                             | 3 - UFGD - sigrh.ufgd.edu.br.sistema01-producao - v4.33.4.2 |

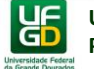

UFGI 2

> 1 38 Po Sele

#### 2.1 Localizar Servidor

| UFGD - SIGRH - Sistema Integrado de Gestão de Recursos Humanos Ajuda? Tempo de Sessão: 01:29 SAIR                                                                                                    | 3                                                                                                    |
|----------------------------------------------------------------------------------------------------|----------------------------------------------------------------------------------------------------|
| 👰 Módulos 🍾 Abrir Chamado 📽 Menu Servidor                                                                                                    | UFGD - SIGRH - Sistema Integrado de Gestão de Recursos Humanos Ajuda? Tempo de Sessão: 01:30                                            |
| 😤 Alterar senha                                                                                                    | 6 🦉 Módulos 🏷 Abrir Chamado 📲 Menu Servidi                                                                                              |
| 🔀 Chefia de Unidade   🔍 Consultas   📓 Solicitações                                                                                                    | Riterar senha                                                                                                    |
| Portal do Servidor > Localizar Servidores                                                                                                    |                                                                                                    |
| Esta opção é usada para realizar a localização da força de trabalho de servidores para a unidade informada. Preencha os campos corretamente seguindo as seguintes sugestões:<br>. Localizar os servidores em uma unidade significa informar os horários e setores de trabalho.<br>. Para servidores em regime de escala, não é obrigatória a informação dos horários para os expedientes.<br>ATENÇÃO: Após o cadastro, a localização do pessoal da unidade será a considerada padrão para vários procedimentos, como por exemplo, lançamento de escalas, etc.<br>Marcar<br>somente<br>para os<br>Servidores Externos<br>Dimensionamento para a Unidade: Nome do setor Xxxxxxx Yyyyyyyyy Zzzzzzzzz (11.11.11.11.11) | <ul> <li>Localizações gravadas com sucesso!</li> <li>Configurando vigência de localizações para a unidad</li> </ul>                     |
| 3: Remover Servidor (Somente para servidores de outras unidades ou servidores já deslig                                                                                                    | Localização dos Servidores na Unidade                                                                                                   |
| 30 visualizar Horário do Servidor 🐃 Visualizar/Alterar Setor utilizando árvore de unidades 🔰: Se not urno ao                                                                                                    | Servidor Setor de Trabalho Data de Início da Vigência                                                                                   |
| Selecione o setor de lotação do servidor.                                                                                                    | TESTE SILVA SILVA                                                                                                    |
| IORES NA UNIDADE                                                                                                    | Matricula: 1111111 Nome do setor XXXXXXXXXX YYYYYYYYYYYYYYYYYYYYYYYYYY                                                                  |
| Localização dos Servidores na Unidada                                                                                                    |                                                                                                    |
| Servidor Setor de Trabalho                                                                                                    | Pag, 1 V                                                                                                    |
| Matricula: 1111111 Nome do setor Xxxxxxxxx Yyyyyyyyyyyyyyyyyyyy Zzzzzzzzzzzzzzzzzz                                                                                                    | Gravar Cancelar                                                                                                    |
| Pag. 1 🗸                                                                                                    |                                                                                                    |
| Gravar e Configurar Vigência > << Voltar Cancelar Gravar e Continuar >>                                                                                                    | Portal do Servidor                                                                                                    |
| Para gravar clique na opção "Gravar e Configurar Vigência".                                                                                                    | SIGRH   Coordenadoria de Informática - (67) 3410-2492   Copyright © 2007-2018 - UFGD - sigrh.ufgd.edu.br.sistema01-producao - v4.33.4.2 |
| STGRH   Coordenadoria de Informática - (67) 3410-2492   Convrint: 6/2007-2018 - UEGD - sinth utod adu brsistema01-produceo - v/4/32/4/2                                                                                                    |                                                                                                    |
|                                                                                                    |                                                                                                    |

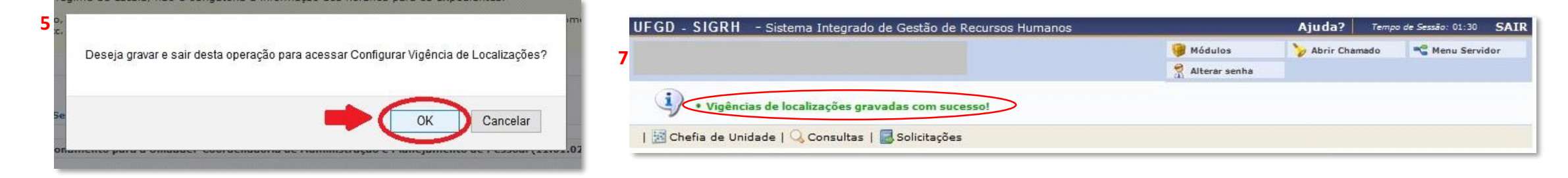

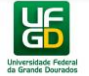

### 2.2 Localizar Servidores da Unidade

#### SIGRH > Chefia da Unidade > Dimensionamento > Localização > Localizar Servidores da Unidade

| GD - SIGRH - Sistema Inte     | grado de Gestão de Recursos Humanos        |                        | Ajuda          | ? Tempo de            | Sessão: 01:30 | SA     |
|-------------------------------|--------------------------------------------|------------------------|----------------|-----------------------|---------------|--------|
|                               |                                            | 🥮 Módulos              | 🍃 Abrir (      | Chamado .             | 🔏 Menu Servi  | dor    |
| <b>↓</b>                      |                                            | 😤 Alterar senha        |                |                       |               |        |
| 🗟 Chefia de Unidade   🔍 Consu | iltas   🔜 Solicitações                     |                        |                |                       |               |        |
| Aposentadoria                 | •                                          |                        |                |                       |               |        |
| Dados Pessoais/Funcionais     | RTAL DO SERVIDOR                           |                        |                | CALEND<br>DE PAGAN    | IENTO DA FO   | DLH.   |
| Dimensionamento               | <ul> <li>Atribuições da Unidade</li> </ul> |                        |                | Período: Ahe          | ertos         |        |
| Escalas de Trabalho           | Alterar Turno de Trabalho da Unidade       | faile at               |                |                       |               | - Yest |
| Histórico de Designação       | Descrever Processo de Trabalho             | «                      | II >> Todos    | ABERTO                | - / -         |        |
| Homologação de Frequência     | <ul> <li>Força de Trabalho</li> </ul>      |                        |                | Evento                | Periodo       |        |
| Homologações                  | Geral                                      |                        |                | Fechamento d<br>Folha | e 22/01 a 1   | 6/0    |
| Horário de Trabalho           | Localização 🔸                              | Localizar Servidor     | _              |                       |               |        |
| Dados 🧕                       | D Relatórios                               | Localizar Servidores d | la Unidade     | >                     |               |        |
| Funcionais                    | Setores de Trabalho                        | Configurar Vigência d  | e Localizações |                       |               |        |

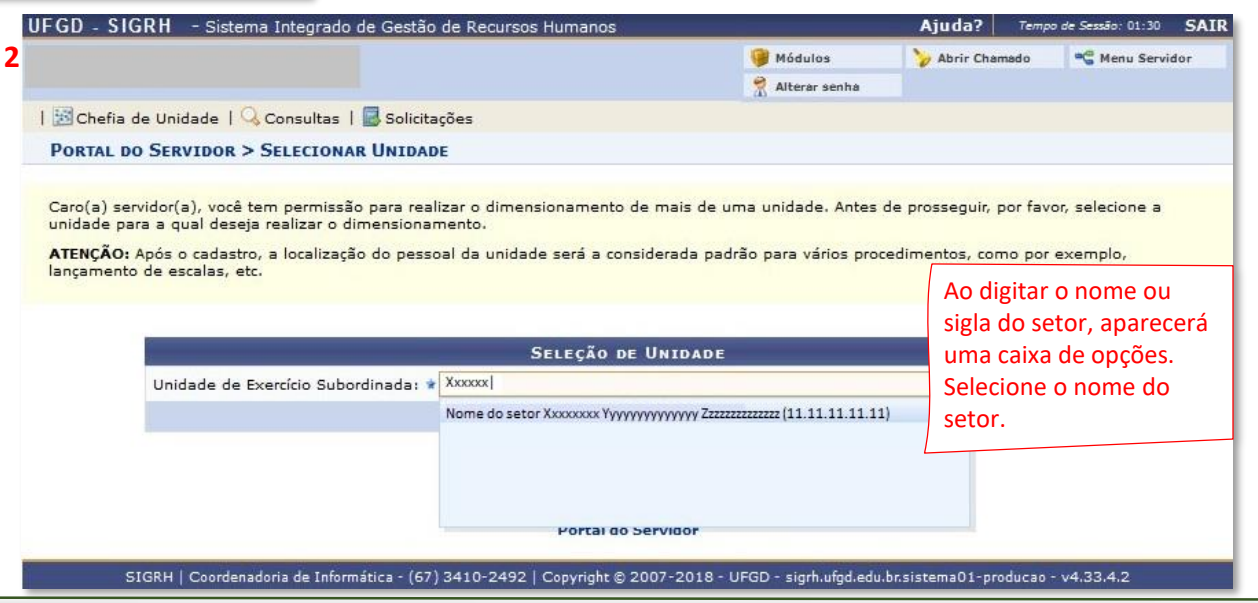

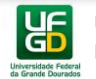

#### 2.2 Localizar Servidores da Unidade

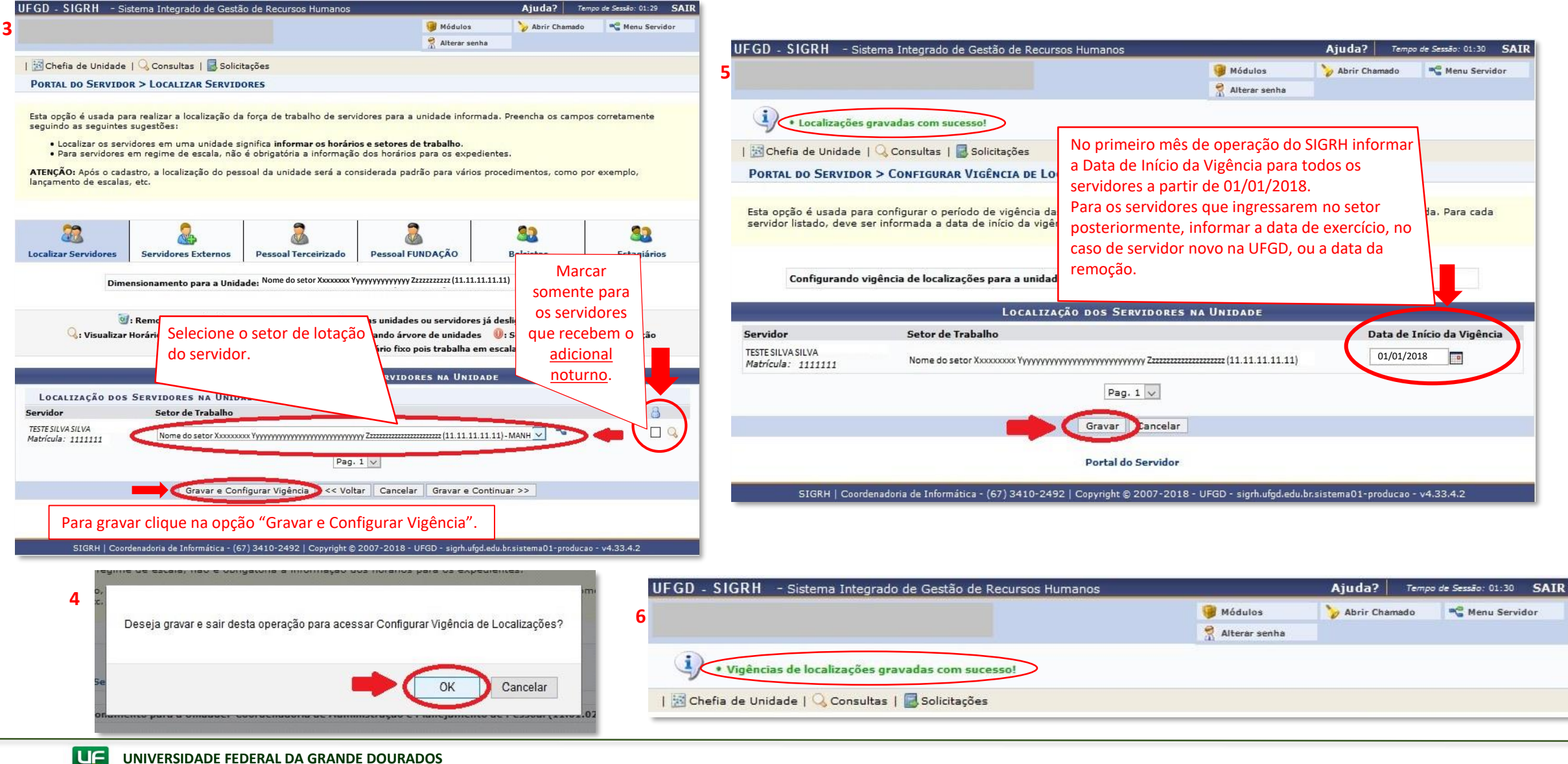

PRÓ-REITORIA DE GESTÃO DE PESSOAS

GD

### 3 – CADASTRO DE AUSÊNCIA <u>PELO SERVIDOR</u>

O servidor deverá cadastrar a própria ausência no SIGRH durante o mês vigente.

#### SIGRH > Solicitações > Ausências/Afastamentos > Informar Ausência

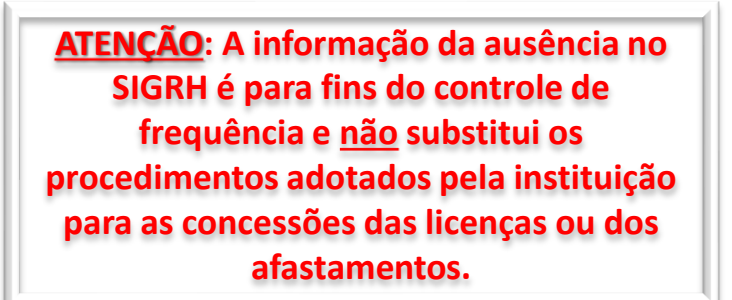

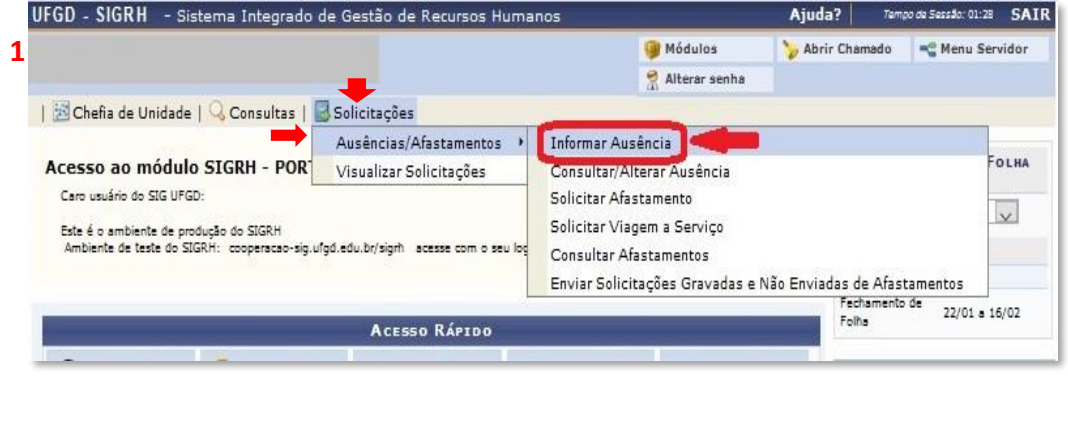

|                                                     |                                                    | 🞯 Módulos                        | Solution Abrir Chamado    | -C Menu Serv       |
|-----------------------------------------------------|----------------------------------------------------|----------------------------------|---------------------------|--------------------|
|                                                     |                                                    | 😤 Alterar senha                  |                           |                    |
| 🔀 Chefia de Unidade   🔾 Consultas                   | Solicitações                                       |                                  |                           |                    |
| PORTAL DO SERVIDOR > CADASTRO                       | DE OCORRÊNCIA/AUSÊNCIA                             | Os con                           | nprovantes pod            | em                 |
|                                                     |                                                    | ser en                           | contrados nos             |                    |
| A partir desta opção será permitido cada:           | strar ocorrências/ausências.                       | Boletir                          | is de Servicos d          | a                  |
|                                                     |                                                    | UEGD                             | quando publica            | udos               |
|                                                     | O : Anexar Comprov                                 | ante ou por                      | meio de certid            | ões                |
|                                                     | Dados da Ocorrência/                               | Ausência Ou put                  | ros documento             | c                  |
| Origem: S                                           |                                                    |                                  | mprovom a                 | 3                  |
| Matrícula SIAPE: 1                                  | 111111                                             | que co                           |                           |                    |
| Cargo: A                                            | SSISTENTE EM ADMINISTRACAO                         | conces                           | sao da ausencia           | ł.                 |
| Tipo da Ocorrência/Ausência: 🔹 -                    | - SELECIONE                                        | ~                                | ·                         |                    |
| Data de Início: 🔹                                   |                                                    | Data de                          | Término: *                |                    |
| Comprovante:                                        | Selecionar arquivo Nenhum arquivo selecio          | nado. 🔘                          |                           |                    |
| Observação:                                         |                                                    |                                  |                           |                    |
|                                                     | Preencha todos os campo                            | os obrigatórios e o              | clique em cadas           | trar.              |
| L                                                   | Ouantidade máxima de caracteres: 4000              | Ouantidade de caract             | eres digitados: O         |                    |
|                                                     | Cadastrar Cancel                                   | ar                               | -                         |                    |
|                                                     |                                                    |                                  |                           |                    |
|                                                     | * Campos de preenchimento                          | obrigatório.                     |                           |                    |
|                                                     | Portal do Servidor                                 |                                  |                           |                    |
| SIGRH   Coordenadoria de Ini                        | 'ormática - (67) 3410-2492   Copyright © 2007-2018 | 8 - UFGD - sigrh.ufgd.edu.br.sis | tema01-producao - v4.33.< | 1.2                |
|                                                     |                                                    |                                  |                           |                    |
| GD - SIGRH - Sistema Integrado                      | de Gestão de Recursos Humanos                      |                                  | Ajuda? Temp               | o de Sessão: 01:30 |
|                                                     |                                                    | Módulos                          | 🍾 Abrir Chamado           | Menu Serv          |
| ~                                                   |                                                    | Alterar senha                    |                           |                    |
| <ul> <li>Solicitação de ausência enviada</li> </ul> | com sucesso. Observar que a mesma será s           | ubmetida à homologação           | pela chefia do setor.     |                    |

### 4 – HOMOLOGAÇÃO DAS AUSÊNCIAS

A chefia imediata poderá homologar ou negar os motivos das ausências cadastradas pelo servidor. As homologações das ausências podem ser realizadas diariamente, conforme os cadastros dos servidores.

SIGRH > Chefia da Unidade > Homologações de Frequência > Ocorrências/Ausências do Servidor > Homologar

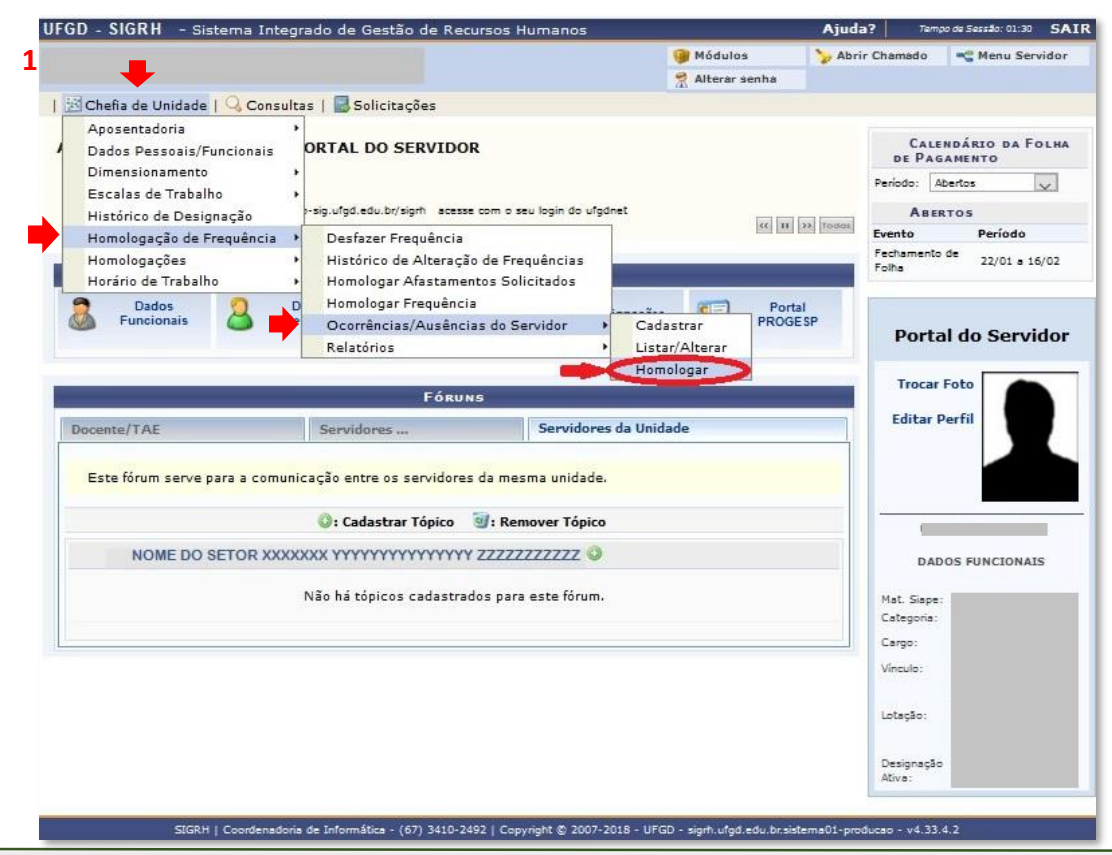

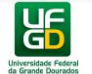

#### 4 – HOMOLOGAÇÃO DAS AUSÊNCIAS

| GD - SIGRH       | - Sistema Integrado de Ge      | stão de Recursos Humanos                |                       | Ajuda?             | Tempo de Sess <b>ã</b> o: 01:3 | ° S/       |
|------------------|--------------------------------|-----------------------------------------|-----------------------|--------------------|--------------------------------|------------|
|                  |                                |                                         | 🥥 Módulos             | 🍾 Abrir Chama      | ado 🔩 Menu Se                  | ervidor    |
|                  |                                |                                         | 😤 Alterar senha       |                    |                                |            |
| 🔀 Chefia de Uni  | dade   🔾 Consultas   🛃 Soli    | citações                                |                       |                    |                                |            |
| PORTAL DO SER    | RVIDOR > HOMOLOGAR OCO         | rrências/Ausências                      |                       |                    |                                |            |
|                  |                                |                                         |                       |                    |                                |            |
| Através desta op | eração, é possível homologar C | Corrências/Ausências pendentes de a     | utorização dos funcio | narios das unidade | es chefiadas.                  |            |
|                  |                                | Consulta de Ocorrências//               | Ausências             |                    |                                |            |
| Selecione        | Servidor:                      |                                         |                       |                    |                                |            |
| a opção          | Tipo da Ocorrência:            | SELECIONE                               |                       | ~                  |                                |            |
| de               | Situação:                      | Pendente de Autorização 🗸               |                       |                    |                                |            |
| consulta         | Data de Início:                |                                         |                       |                    |                                |            |
| e clique         | Data de Término:               |                                         |                       |                    |                                |            |
| em               | Ordenar por Servidor           |                                         |                       |                    |                                |            |
| Buscar.          |                                | Buscar Cancelar                         |                       |                    |                                |            |
|                  |                                | ,                                       |                       |                    |                                |            |
|                  | 📀: Homol                       | ogar Solicitação 🛛 🔇: Negar Solicitação | o 🔍: Visualizar Sol   | icitação           |                                |            |
|                  | 0co                            | rrências/Ausências Pendentes de         | Homologação (1)       | 8                  |                                |            |
| dos Servidor     |                                | Ocorrência                              | Início                | Término            | Cadastro                       |            |
| TESTE SILV       | /A SILVA (1111111)             | DOAÇÃO DE SANGUE                        | 01/02/2018            | 01/02/2018         | 07/02/2018 🔮                   | 0          |
|                  |                                | Homologar Negar                         | A chofi               | a noderá hom       | ologar ou po                   | aar        |
| Solociono o r    | convidor/ocorrôncia            |                                         |                       | tro da ausênc      | ria nelo servic                | 5ai<br>Ior |
|                  |                                | Pag. 1 🗸                                | U Cauas               |                    |                                |            |

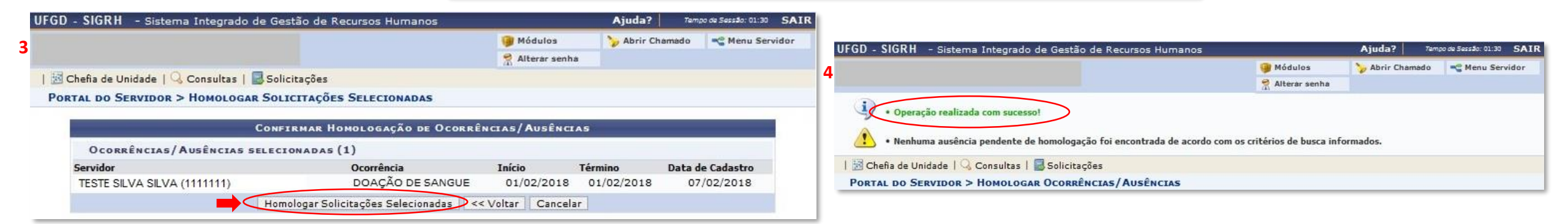

GD

### 4.1 Alterar a Homologação da Ausência

Caso seja homologada equivocadamente alguma ausência, a alteração poderá ser feita pelo menu Homologar Ocorrências/Ausências (SIGRH > Chefia da Unidade > Homologações de Frequência > Ocorrências/Ausências do Servidor > Homologar).

|                                   |                                                                     |                                      | Anós ervidor > Homologar Ocorrências/Ausências                                                                                                    |
|-----------------------------------|---------------------------------------------------------------------|--------------------------------------|----------------------------------------------------------------------------------------------------|
|                                   |                                                                     |                                      | desfazer a second second s |
|                                   |                                                                     |                                      | homologação peração, é possível homologar Ocorrências/Ausências pendentes de autorização dos funcionários das unidades chefiadas.                                                                                                    |
|                                   | IOMOLOGAR OCORRÊNCIAS / AUSÊNCIAS                                   |                                      |                                                                                                    |
| 1                                 | INNOLOGAR OCORRENCIAS/ NOSENCIAS                                    |                                      | ocorrência/                                                                                                    |
| Através desta operação, é pos     | ssível homologar Ocorrências/Ausências pendentes de autorização dos | funcionários das unidades chefiadas. | ausencia, a                                                                                                    |
| o consultar a                     | Consulta de Ocorrências/Ausências                                   |                                      | voltará para                                                                                                    |
| situação 🗌 🗆 Serv                 | idor:                                                               |                                      | a situação Situação: Pendente de Autorização 💭                                                                                                    |
| Iomologada",                      | da Ocorrência: SELECIONE                                            |                                      | "Pendente Data de Início:                                                                                                    |
| aparecerá a                       | ação: Homologada 🔽                                                  |                                      | de Data da Tárminar                                                                                                    |
| lista das                         | a de Início:                                                        |                                      | Autorização".                                                                                                    |
|                                   | a de Término:                                                       |                                      | Faça a Dusca                                                                                                    |
| omologadas.                       | enar por Servidor                                                   |                                      | Buscar Cancelar                                                                                                    |
|                                   |                                                                     |                                      | negar a                                                                                                    |
|                                   | 🌮: Desfazer Homologação 🔍 : Visualizar Solicitaç                    | ão                                   | ocorrência/                                                                                                    |
|                                   | Ocorrências/Ausências Homologadas (11)                              | Data de                              | ausência. Ocorrências/Ausências Pendentes de Homologação (1)                                                                                                    |
| Item Servidor                     | Ocorrencia                                                          | Inicio Termino Cadastro              | Todos Servidor Ocorrência Início Término Data de<br>Cadastro                                                                                                    |
| 1                                 | LIC, TRATAMENTO DE SAÚDE                                            | 18/09/2017 20/09/2017 10/10/2017 🦃 🔍 | DOACÃO DE SANGUE 01/02/2018 01/02/2018 07/02/2018                                                                                                    |
| 2                                 | DOAÇÃO DE SANGUE                                                    | 29/09/2017 29/09/2017 10/10/2017 🧒 🔍 |                                                                                                    |
| 3                                 | LIC, ACOMP. DOENÇA EM PESSOA DA FAMÍLIA                             | 28/09/2017 29/09/2017 10/10/2017 🦛 🔍 | Selecione o servidor/ocorrência.                                                                                                    |
| 4                                 | AFAST. MESTRADO / DOUTORADO / PÓS-<br>DOUTORADO                     | 01/09/2017 30/09/2017 20/10/2017 🦛 🔍 | 🔀 Chefia de Unidade   🔍 Consultas   🛃 Solicitações                                                                                                    |
| 5                                 | LIC. PATERNIDADE                                                    | 31/08/2017 19/09/2017 20/10/2017 🦃 🔍 | <b>3</b> Portal do Servidor > Negar Solicitações Selecionadas                                                                                                    |
| 6                                 | AFAST. MESTRADO / DOUTORADO / PÓS-<br>DOUTORADO                     | 01/10/2017 31/10/2017 01/11/2017 🛷 🔍 | Confirmar Negação de Ocorrências/Ausências                                                                                                    |
| 7                                 | LIC. ACOMP. DOENÇA EM PESSOA DA FAMÍLIA                             | 17/10/2017 18/10/2017 06/11/2017 🦃 🔍 | Servidor Ocorrência Início Término Data de Cadastro                                                                                                    |
| 8                                 | AFAST. MESTRADO / DOUTORADO / PÓS-<br>DOUTORADO                     | 01/11/2017 30/11/2017 05/12/2017 🍻 🔍 | TESTE SILVA SILVA (1111111)         DOAÇÃO DE SANGUE         01/02/2018         01/02/2018           JUSTIFICATIVA PARA NEGAÇÃO DA SOLUCITAÇÃO *                                                                                                    |
| 9                                 | PARTICIPAÇÃO EM CONGRESSO, CONFERÊNCIA<br>OU SIMILAR                | 07/11/2017 09/11/2017 05/12/2017 🌮 🔩 |                                                                                                    |
| 10                                | PARTICIPAÇÃO EM CONGRESSO, CONFERÊNCIA<br>OU SIMILAR                | 20/11/2017 23/11/2017 05/12/2017 🔊 🔍 | · Justingue para negar.                                                                                                    |
| 11 TESTE SILVA SILVA<br>(1111111) | DOAÇÃO DE SANGUE                                                    | 01/02/2018 01/02/2018 07/02/2018     |                                                                                                    |
|                                   | Pag. 1 🗸                                                            | Clique no ícone desfazer.            | ır Homologação                                                                                                    |
|                                   |                                                                     |                                      |                                                                                                    |
|                                   |                                                                     |                                      | Negar Solicitações Selecionadas << Voltar Cancelar                                                                                                    |

Universidade Federal

### 5 – CADASTRO DE AUSÊNCIA PELA CHEFIA IMEDIATA

No sistema SIGRH, o servidor cadastra a própria ausência para a chefia imediata homologar. Todavia, caso falte o cadastro de determinada ausência por parte do servidor, a chefia poderá efetuar o cadastro.

SIGRH > Chefia da Unidade > Homologação de Frequência > Ocorrências/Ausências do Servidor > Cadastrar

ATENÇÃO: A informação da ausência no SIGRH é para fins do controle de frequência e <u>não</u> substitui os procedimentos adotados pela instituição para as concessões das licenças ou dos afastamentos.

| IFG | D - SIGRH - Sistema Inte                                          | egra | do de Gestão de Recursos Humanos                           |                             | A       | juda?                | Tempo de         | Sessão: 01:29 | SA    |
|-----|-------------------------------------------------------------------|------|------------------------------------------------------------|-----------------------------|---------|----------------------|------------------|---------------|-------|
|     |                                                                   |      |                                                            | 🥥 Módulo                    | s 🏷     | Abrir Chamad         | io 🖛             | C Menu Ser    | vidor |
|     |                                                                   |      |                                                            | 😤 Alterar                   | senha   |                      |                  |               |       |
| 1   | Chefia de Unidade   🔾 Consu                                       | Itas | 🛃 Solicitações                                             |                             |         |                      |                  |               |       |
|     | Aposentadoria<br>Dados Pessoais/Funcionais                        | •    |                                                            |                             |         | DE                   | ALEND            | ÁRIO DA FO    | DLHA  |
| N   | Dimensionamento<br>Escalas de Trabalho<br>Histórico de Designação |      |                                                            |                             |         | Período<br>A         | Aberto           | s             | ~     |
|     | Homologação de Frequência                                         |      | Desfazer Frequência                                        |                             |         | Evento               |                  | Período       |       |
|     | Homologações                                                      | •    | Histórico de Alteração de Frequências                      |                             |         | Homolo               | gação de<br>Icia | 01/02 a 09    | 0/03  |
| -   | Horario de Trabalho                                               | D    | Homologar Afastamentos Solicitados<br>Homologar Frequência |                             | Portal  | Escala d<br>Trabalho | le<br>,          | 01/02 a 09    | 9/03  |
| 6   | Funcionais                                                        |      | Ocorrências/Ausências do Servidor                          | Cadastrar                   | PROGESP |                      |                  |               |       |
|     |                                                                   |      | Relatórios                                                 | Listar/Alterar<br>Homologar |         | Po                   | rtal d           | lo Servi      | dor   |

| JFGD - SIGRH - Sistema Integrado de Gestão de Recursos Humanos                 |                          | Ajuda?        | Tempo de Sessão: 01:29 | SA    |
|--------------------------------------------------------------------------------|--------------------------|---------------|------------------------|-------|
|                                                                                | 🥥 Módulos                | 🍃 Abrir Chama | do 🧧 📲 Menu Ser        | vidor |
|                                                                                | 😤 Alterar senha          |               |                        |       |
| 🔀 Chefia de Unidade   🔍 Consultas   🛃 Solicitações                             |                          |               |                        |       |
| Portal do Servidor > Selecionar Ocorrência                                     |                          |               |                        |       |
| Para iniciar o processo de solicitação de Ausência/Afastamento, Informe o tipo | de ocorrência envolvida. |               |                        |       |
| 3: Selecio                                                                     | nar                      |               |                        |       |
| OCORRÊNCI                                                                      | AS                       |               |                        |       |
| Denominação                                                                    |                          | Situação      | Aplicada               |       |
| AFAST. ESTUDO OU MISSÃO NO EXTERIOR                                            |                          |               |                        |       |
| AFAST. EXERC. MANDATO ELETIVO                                                  |                          |               |                        |       |
| AFAST. MESTRADO / DOUTORADO / PÓS-DOUTORADO                                    |                          |               |                        |       |
| AFAST. PARA CURSO DE FORMAÇÃO                                                  |                          |               |                        |       |
| AFAST. POR PRISÃO / RECLUSÃO                                                   |                          |               |                        |       |
| AFAST. PRESTAR COLABORAÇÃO A OUTRA INST. ENS. OU DE PESQ.                      |                          | Cliq          | ue no ícone            |       |
| AFAST, PREVENTIVO                                                              |                          | da d          | corrência a            | 4     |
| ALISTAMENTO / RECADASTRAMENTO ELEITORAL                                        |                          | uac           |                        |       |
| CASAMENTO                                                                      |                          | ser           | cadastrada             |       |
| CESSÃO - AFASTAMENTO P/ SERVIR OUTRO ORGAO/ENTIDADE                            |                          | para          | o servidor.            |       |
| DESLOCAMENTO P/ NOVA SEDE - ART.18, L.8112/90                                  |                          |               |                        |       |
| DISPOSIÇÃO DA JUSTICA ELEITORAL                                                |                          |               |                        |       |
| DOAÇÃO DE SANGUE                                                               |                          |               |                        |       |

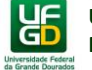

### 5 – CADASTRO DE AUSÊNCIA PELA CHEFIA IMEDIATA

| GD - SIGRH - Sistema Integr         | ado de Gestão de Recursos Humanos     |                          | Ajuda?             | Tempo de Sessão: 01:25 SAIR |
|-------------------------------------|---------------------------------------|--------------------------|--------------------|-----------------------------|
|                                     |                                       | 🞯 Módulos                | 🏷 Abrir Chamad     | o 🔤 Menu Servidor           |
|                                     |                                       | 😤 Alterar senha          |                    |                             |
| 🔀 Chefia de Unidade   🔾 Consulta    | as   🔜 Solicitações                   |                          |                    |                             |
| PORTAL DO SERVIDOR > CADAS          | tro de Ocorrência/Ausência            |                          |                    |                             |
|                                     |                                       |                          |                    |                             |
| A partir desta opção será permitido | cadastrar ocorrências/ausências.      |                          |                    |                             |
|                                     | 🔘 : Anexar Comp                       | provante                 |                    |                             |
|                                     | Dados da Ocorrênci                    | A/AUSÊNCIA               |                    |                             |
| Origem                              | SIGRH                                 |                          |                    | 1                           |
| Servidor: 1                         | TESTE SILVA SILVA                     |                          | ]                  |                             |
| Nome Completo                       | TESTE SILVA SILVA                     |                          |                    |                             |
| Matrícula SIAPE                     | : 1111111                             |                          |                    |                             |
| Cargo                               | ASSISTENTE EM ADMINISTRACAO           |                          |                    |                             |
| Tipo da Ocorrência/Ausência: 🕯      | DOAÇÃO DE SANGUE                      | ~                        |                    |                             |
| Data de Início:                     | 05/02/201                             | Data                     | de Término: 🛊 05/0 | 02/201 🛄                    |
| Homologa: •                         | Sim 🗸                                 |                          |                    |                             |
| Comprovante:                        | Selecionar arquivo BS n. xxx.pdf      | 0                        |                    |                             |
| Observação                          |                                       |                          |                    |                             |
| Os comprovantes podem               | Preencha todos os cam                 | npos obrigatórios e cliq | ue em cadastra     | r. 🔰                        |
| ser encontrados nos                 |                                       |                          |                    | 4                           |
| Boletins de Serviços da             | Quantidade maxima de caracteres: 4000 | Quantidade de caract     | eres digitados: O  |                             |
| UFGD, quando publicados,            | Cadastrar << Voltar                   | Cancelar                 |                    |                             |
| ou por meio de certidões,           |                                       | an abaratar              |                    |                             |
| ou outros documentos                | Campos de preenchime                  | nto obrigatorio.         |                    |                             |
|                                     |                                       |                          |                    |                             |
| que comprovem a                     | Portal do Servi                       | idor                     |                    |                             |

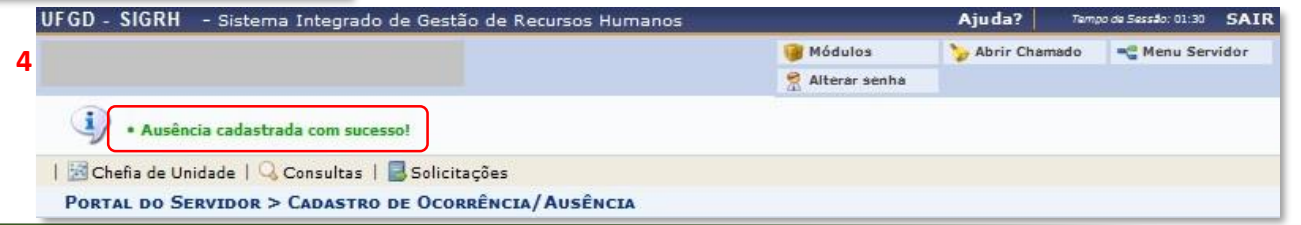

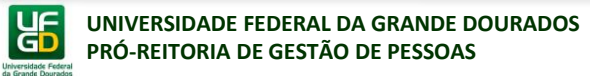

### 6 – ADICIONAL NOTURNO

O adicional noturno é informado pela chefia.

Para o lançamento do adicional, o servidor deve ter sido marcado para recebimento de adicional noturno, no processo de dimensionamento. Assim, caso o servidor não tenha sido marcado, retorne ao dimensionamento para marcá-lo.

#### SIGRH > Chefia da Unidade > Escalas de Trabalho > Lançar Escalas

| UFGD - SIGRH - Sistema Integrado de Gestão de Recursos Humanos                                                                | Ajuda? Tempo de Sessão: 01:30 SAIR<br>Módulos Shir Chamado Construidor<br>Alterar senha                                                                                                    |                                                                                                    |
|----------------------------------------------------------------------------------------------------|----------------------------------------------------------------------------------------------------|----------------------------------------------------------------------------------------------------|
| 🔀 Chefia de Unidade   🔍 Consultas   🛃 Solicitações                                                                            |                                                                                                    |                                                                                                    |
| Aposentadoria<br>Dados Pessoais/Funcionais<br>Dimensionamento<br>Escalas de Trabalho<br>Histórico de Designação<br>Relatórios | CALENDÁRIO DA FOLHA<br>DE PAGAMENTO<br>Periodo: Abertos<br>ABERTOS                                                                                                    |                                                                                                    |
| Homologação de Frequência Solicitação de Pagamento<br>Homologações<br>Horário de Trabalho ACESSO RÁPIDO                       | Fechamento de 22/01 a 16/02<br>Folha de 01/02 = 09/03                                                                                                    |                                                                                                    |
|                                                                                                    | 2 UFGD - SIGRH - Sistema Integrado de Gestão de Recursos Humanos Ajuda?                                                                                                    | Tampo da Sessão: 01:28 SAIR<br>do Concerna Menu Servidor                                                                           |
|                                                                                                    | 🔀 Chefia de Unidade   🔍 Consultas   🔜 Solicitações                                                                                                    | Ao digitar o nome                                                                                                    |
|                                                                                                    | • Ao informar os filtros abaixo será possível atribuir escalas aos servidores. • As unidades que aparecem abaixo são aquelas que tiveram servidores em escala no processo de dimensionamento e autorização para cadastrar escalas. • Os meses listados são os que estão ativos no calendário. <b>SELEÇÃO DE UNIDADE</b> Unidade do Exercício: Nome do Setor Xxxxxx Yyyyyyyyyy Zzzzzzzzzz (11.11.11.11.11.11) | do setor,<br>aparecerá<br>somente os<br>setores que<br>tiverem servidores<br>marcados para<br>recebimento de<br>adicional noturno, |
|                                                                                                    | Mês: * Fevereiro Ano: * 2018<br>Cancelar Prosseguir >>                                                                                                    | no processo de<br>Jimensionamento.                                                                                                 |

#### **6 – ADICIONAL NOTURNO**

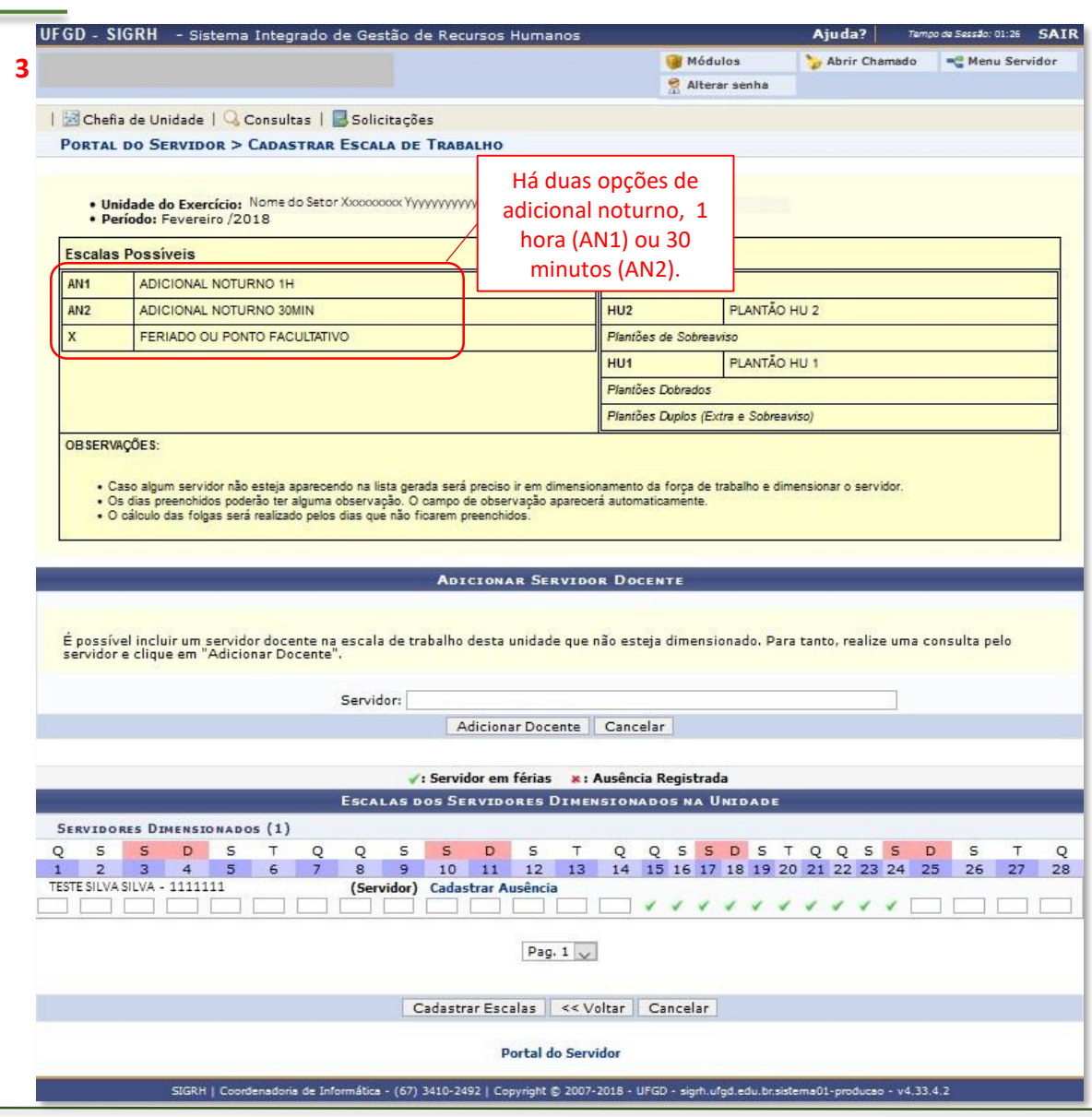

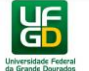

UNIVERSIDADE FEDERAL DA GRANDE DOURADOS PRÓ-REITORIA DE GESTÃO DE PESSOAS

#### **6 – ADICIONAL NOTURNO**

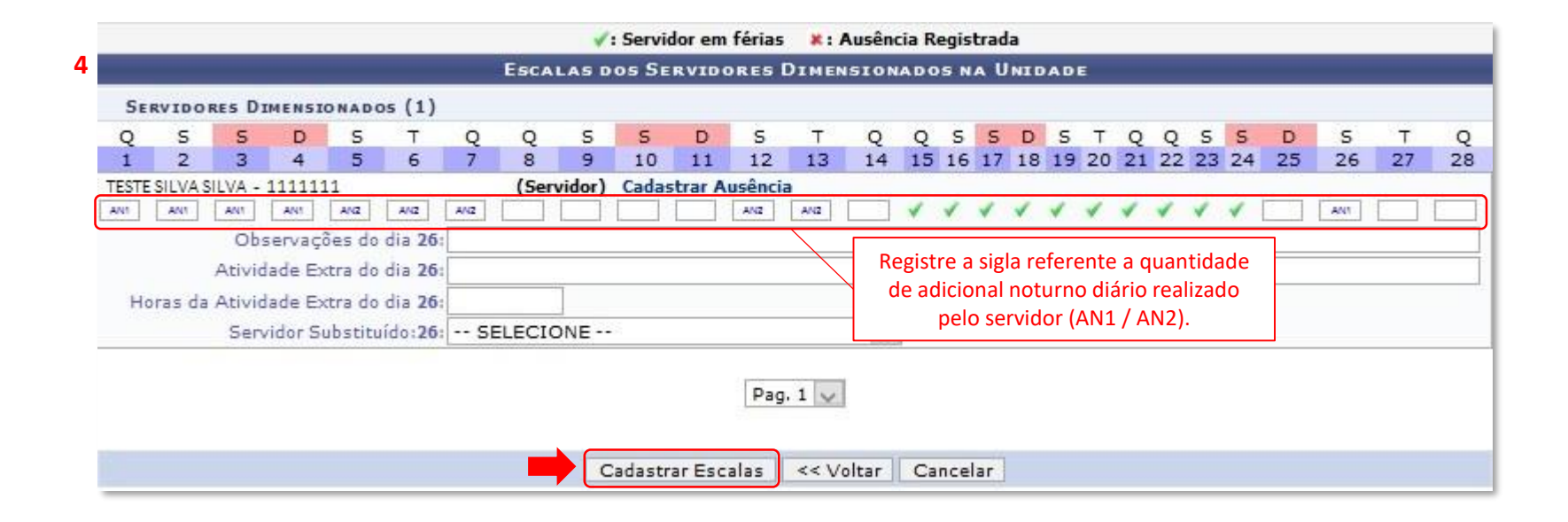

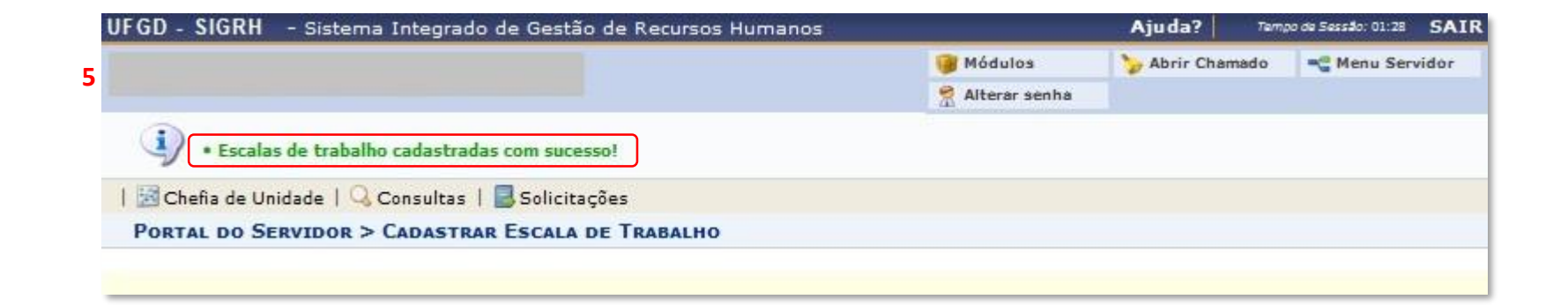

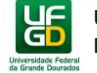

## 7 – HOMOLOGAÇÃO DA FREQUÊNCIA

Após efetuar a homologação de todas as ausências, incluir as ausências não cadastradas pelos servidores e registrar o adicional noturno, a chefia imediata deverá homologar a frequência de todos os servidores do setor, dentro do prazo informado mensalmente pela PROGESP.

UFGD - SIGRH - Sistema Integrado de Gestão de Recursos Humanos Aiuda? Tempo de Sessão: 01:30 SAIR Módulos ≽ Abrir Chamado - Menu Servidor 😤 Alterar senha 📧 Chefia de Unidade | 🔍 Consultas | 🗟 Solicitações Atentar ao calendário Aposentadoria mensal com o período CALENDÁRIO DA FOLHA Dados Pessoais/Funcionais para a homologação de DE PAGAMENTO Dimensionamento frequência. Período: Abertos Escalas de Trabalho ABERTOS Histórico de Designação Evento Período Homologação de Frequência Desfazer Frequência Homologação de Homologações Histórico de Alteração de Frequências 01/02 a 09/03 Freqüência Horário de Trabalho Homologar Afastamentos Solicitados Escala de 01/02 a 09/03 Homologar Frequência Trabalho Dados Portal gnações Funcionais PROGESP Ocorrências/Ausências do Servidor Relatórios

> Tempo de Sessão: 01:30 SAIR Ajuda? Módulos by Abrir Chamado C Menu Servidor 😤 Alterar senha O servidor tem permissão de realizar esta operação para mais de uma unidade. Por favor, selecione a unidade desejada e em seguida, prossiga com a Selecione o setor. SELEÇÃO DA UNIDADE Unidade: \* - - - - 11.11.11.11.11.11 - Nome do Setor Xxxxxxx Yyyyyyyyyyyyyyyyyy Zzzzzzzzzz Cancelar | Continuar >>

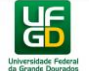

SIGRH > Chefia da Unidade > Homologação de Frequência > Homologar Frequência

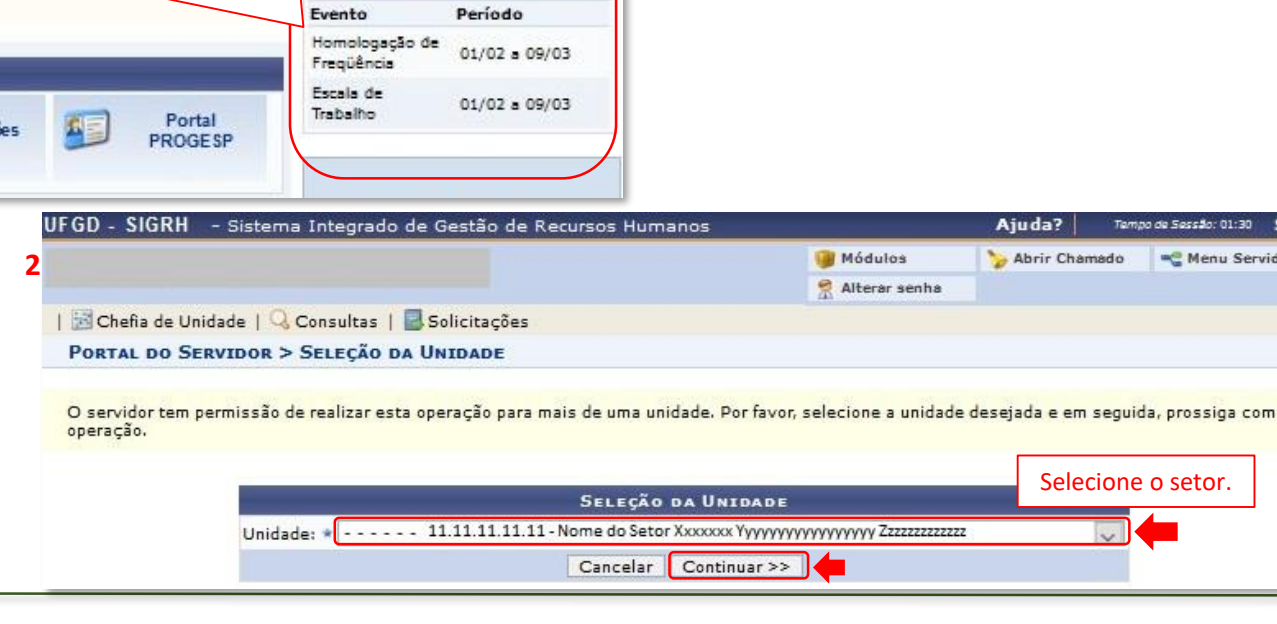

### 7 – HOMOLOGAÇÃO DA FREQUÊNCIA

| Image: Solicitações         PORTAL DO SERVIDOR > HOMOLOGAR FREQÜÊNCIA - FEVEREIRO DO         PERÍODO PARA HOMOLOGAÇÃO DA FREQUÊNCIA: 01/02/2018 até 09/03, Unidade: Nome do Setor Xxxxxxxx Yyyyyyyyyy Zzzzzzzzz         • Apenas os servidores em atividade aparecerão para o registro da hom         * Apenas os servidores em atividade aparecerão para o registro da hom         * Ausência/Férias/Freqüência já homologada       *: Ausência         *: Ausência / Férias       :: Visualiza         • Alterar Ausência / Férias       @: Homologação de ausência                                                                                                    | Øódulos<br>no Alterar senha<br>Alterar senha<br>2018<br>2018<br>nolocacão da frecüência. | Serir Chama               | do 🗨 Menu Serr | vidor |
|----------------------------------------------------------------------------------------------------|------------------------------------------------------------------------------------------|---------------------------|----------------|-------|
| Image: Solicita de Unidade       Image: Solicita de Unidade       Image: Solicita de Unidade         Image: Solicita de Unidade       Image: Solicita de Unidade       Image: Solicita de Unidade         Image: Solicita de Unidade       Image: Solicita de Unidade       Image: Solicita de Unidade       Image: Solicita de Unidade         Image: Solicita de Unidade       Image: Solicita de Unidade       Image: Solicita de Unidade       Image: Solicita de Unidade       Image: Solicita de Unidade         Image: Solicita de Unidade       Image: Solicita de Unidade       Image: | 2018<br>2010aacão da freqüência.                                                         |                           |                |       |
| Image: Solicitações         PORTAL DO SERVIDOR > HOMOLOGAR FREQÜÊNCIA - FEVEREIRO DO         PERÍODO PARA HOMOLOGAÇÃO DA FREQUÊNCIA: 01/02/2018 até 09/03,         Unidade: Nome do Setor Xxxxxxxx Yyyyyyyyyy Zzzzzzzzz         • Apenas os servidores em atividade aparecerão para o registro da hom         * Ausência/Férias/Freqüência já homologada         #: Ausência/Férias/Freqüência já homologada         #: Adicionar Ausência para o Servidor         #: Alterar Ausência/Férias         @: Negar homologação de ausência                                                                                                    | e <b>2018</b><br>/2018<br>volocaacão da freqüência.                                      |                           |                |       |
| PORTAL DO SERVIDOR > HOMOLOGAR FREQÜÊNCIA - FEVEREIRO DO         PERÍODO PARA HOMOLOGAÇÃO DA FREQUÊNCIA: 01/02/2018 até 09/03, Unidade: Nome do Setor Xxxxxxxx Yyyyyyyyyy Zzzzzzzzzz         • Apenas os servidores em atividade aparecerão para o registro da hom         * Apenas os servidores em atividade aparecerão para o registro da hom         * Ausência/Férias/Freqüência já homologada       *: Ausência         #: Adicionar Ausência para o Servidor       :: Visualiza         #: Alterar Ausência/Férias       @: Homologação de ausência                                                                                                    | e <b>2018</b><br>/2018<br>nolocacão da frecüência.                                       |                           |                |       |
| PERÍODO PARA HOMOLOGAÇÃO DA FREQUÊNCIA: 01/02/2018 até 09/03.         Unidade: Nome do Setor Xxxxxxxx Yyyyyyyyyy Zzzzzzzzz         • Apenas os servidores em atividade aparecerão para o registro da hom         * Ausência/Férias/Freqüência já homologada         *: Ausência/Férias/Freqüência já homologada         *: Ausência para o Servidor         •: Visualiza         •: Alterar Ausência/Férias         •: Negar homologação de ausência                                                                                                    | /2018<br>Iologação da fregüência.                                                        |                           |                |       |
| <ul> <li>Apenas os servidores em atividade aparecerão para o registro da hon</li> <li>Ausência/Férias/Freqüência já homologada</li> <li>Adicionar Ausência para o Servidor</li> <li>Visualiza</li> <li>Alterar Ausência/Férias</li> <li>Negar homologação de ausência</li> <li>Homolog</li> </ul>                                                                                                    | iologação da fregüência.                                                                 |                           |                |       |
| ✓: Ausência/Férias/Freqüência já homologada       X: Ausência         ♦: Adicionar Ausência para o Servidor          ♥: Alterar Ausência/Férias          ◊: Negar homologação de ausência                                                                                                    |                                                                                          |                           |                |       |
| * Ausência/Férias/Freqüência já homologada       * : Ausência         * Adicionar Ausência para o Servidor       < : Visualiza                                                                                                    |                                                                                          |                           |                |       |
| Iterar Ausência/Férias     Iterar Ausência/Férias       Iterar homologação de ausência     Iterar Iterar Iterar Iteraria                                                                                                    | /Férias/Freqüência com homolog                                                           | ação negada/pend          | lente          |       |
| <ul> <li>O: Negar homologação de ausência</li> <li>O: Homolog</li> </ul>                                                                                                    | ir Ausencia                                                                              |                           |                |       |
|                                                                                                    | ar Ausência/Férias                                                                       |                           |                |       |
| Frequências Associadas ac                                                                                                    | Mês de Fevereiro de 2018                                                                 |                           |                |       |
| Freq. Matrícula Nome                                                                                                    | Ocorrência                                                                               | Horas Extra<br>Disponívei | as<br>is       |       |
|                                                                                                    |                                                                                          |                           |                |       |
| M 3333333 TESTE ALVES                                                                                                    | INTEGRAL                                                                                 | 0                         |                |       |
| 1111111 TESTE SILVA SILVA                                                                                                    |                                                                                          | 0                         | \$             |       |
| DOAÇÃO DE SANGUE - 05/02/2018 - 05/02/2018                                                                                                    |                                                                                          |                           | 9.00           |       |
| Selecione os servidores para Homologar.                                                                                                    |                                                                                          |                           |                |       |

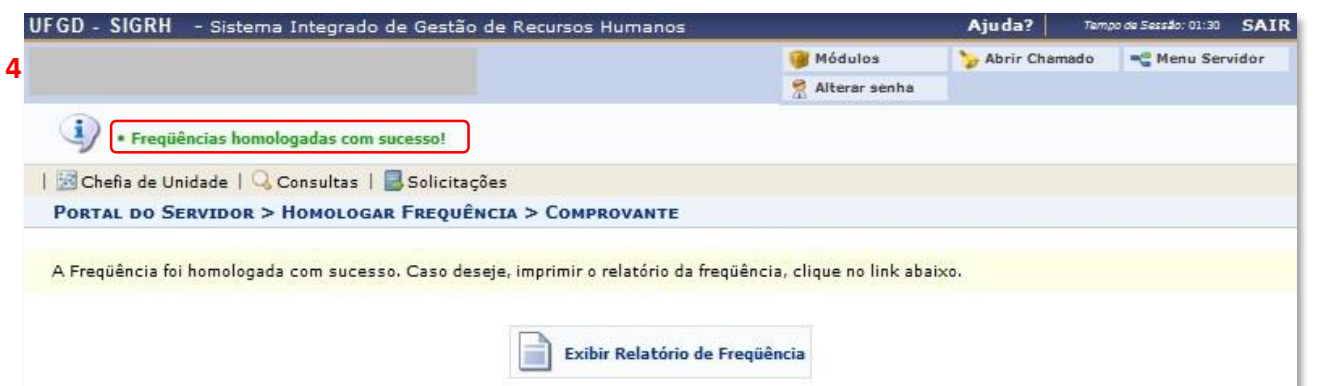

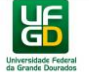

### 7.1 Alterar a Homologação da Frequência

Efetuada a homologação da frequência, caso seja homologada equivocadamente alguma ausência, a alteração da ausência poderá ser feita pelo menu Homologar Frequência (SIGRH > Chefia da Unidade > Homologação de Frequência > Homologar Frequência), observado o prazo para a homologação da frequência.

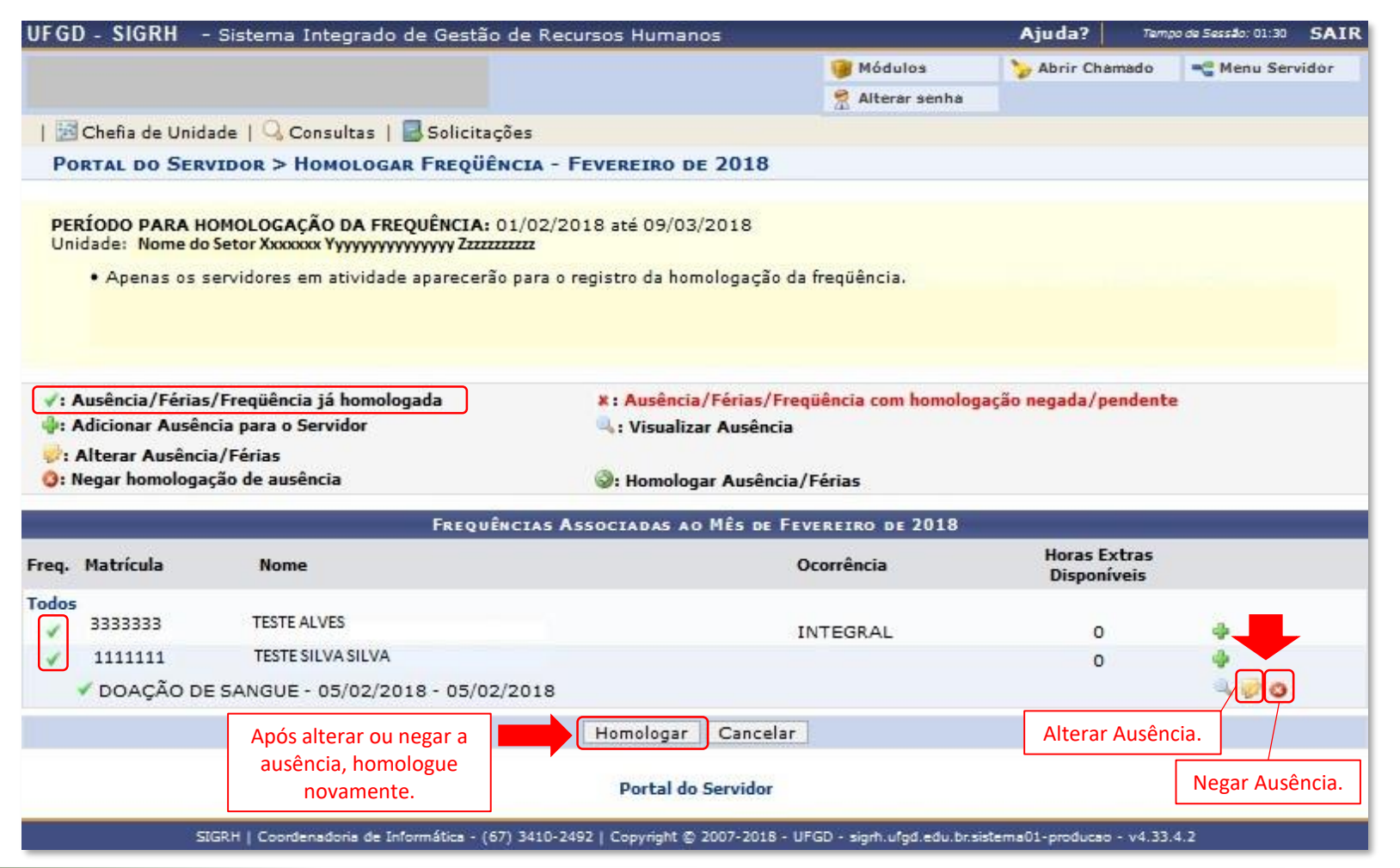

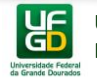

### DÚVIDAS ???

Caso persistam as dúvidas, entrar em contato com a Seção de Registro Funcional – SERF/DAP/CAPP/PROGESP, por meio do email progesp.serf@ufgd.edu.br.

Para facilitar e acelerar o atendimento, sempre que possível, encaminhar junto ao e-mail o "Print Screen" da tela referente a dúvida ou problema.

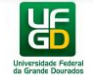